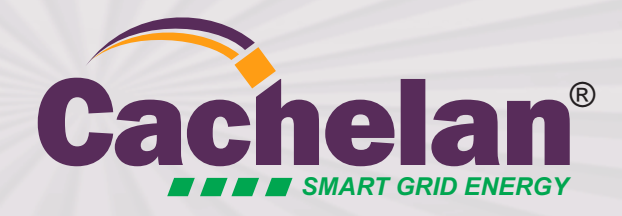

## It's Payday

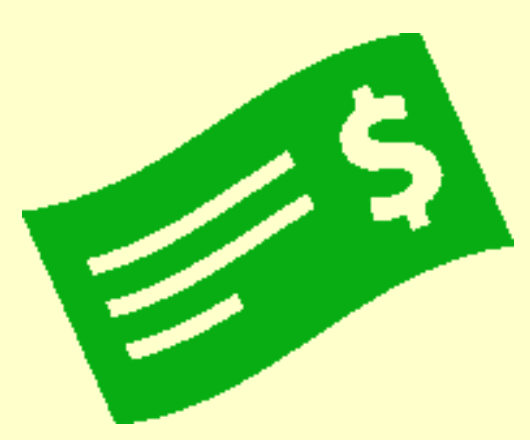

Normally solar generation site owners receive their monthly FIT payment from the utility with the expected amount but sometimes there is a problem. Our customers have had cases where the statement was off by thousands of dollars due to a faulty FIT meter, loss of communication or accounting errors. When the cheque and statement are received, use the PayCheck option to compare the utility calculation with the revenue grade PayCheck meter values for the statement period. SolarVu computes the variance. To review discrepancies with the utility, download 10 minute energy values in CSV spreadsheet format. Order the PayCheck option with new systems or contact us to retrofit to an existing SolarVu portal.

Δ

Check that the utility payment received is correct. Download output values to use for dispute resolution.

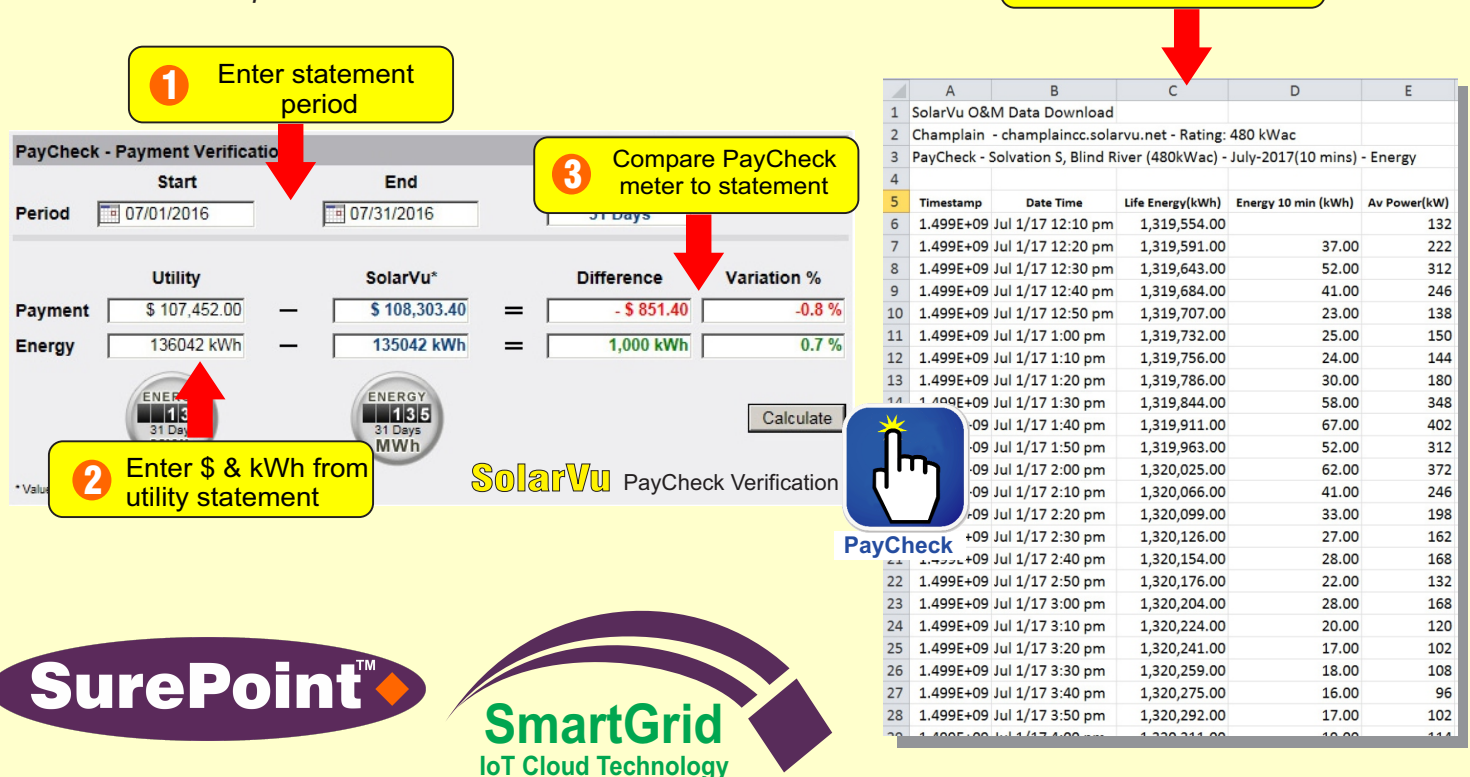

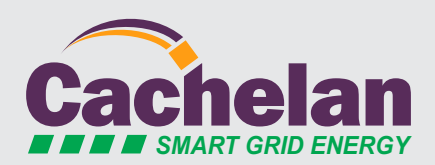

905.470.8400 contactus@cachelan.com

cachelan.com

See live sites SolarVu.com Get a quote How to buy Recent News Newsletters Tube

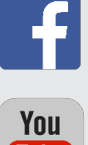

R

ENERGY PORTAL

2

**Download meter** 

values for period